### 1. 支払画面の流れ(PayB)

#### ※イメージです。変更の可能性があります。

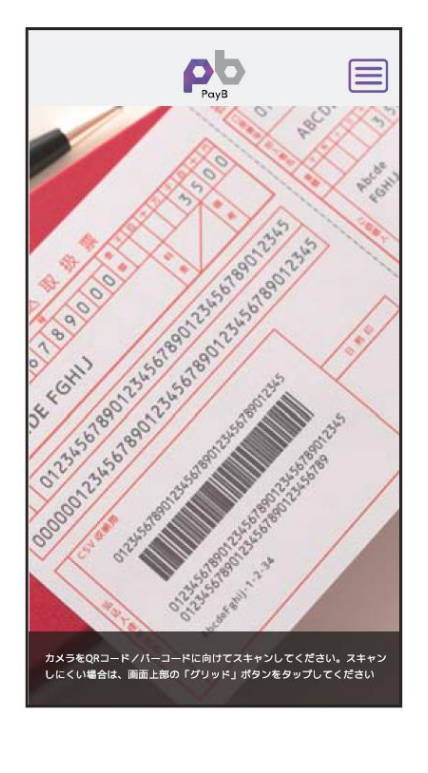

PayBを起動し、収納する払込

票のバーコード情報を読み取

ります。

|                     | ₽.0 ≡                          |  |  |  |
|---------------------|--------------------------------|--|--|--|
| ನ ಸ                 | 支払の詳細                          |  |  |  |
| 石岡市 〇〇税             |                                |  |  |  |
| 34,500 円            |                                |  |  |  |
| 請求金額                | 34,500 円                       |  |  |  |
| 合計金額                | 34,500 円                       |  |  |  |
| 商品に関するお問合<br>報ください。 | 高事項<br>せは以下の弊社連絡先までごー<br>お問合せ先 |  |  |  |
| お支払いへ               |                                |  |  |  |
| キャンセル               |                                |  |  |  |
|                     |                                |  |  |  |
|                     |                                |  |  |  |

読み取りに成功すると支払内

内容に間違いがないことを確

認のうえ、「お支払いへ」を押

容が表示されます。

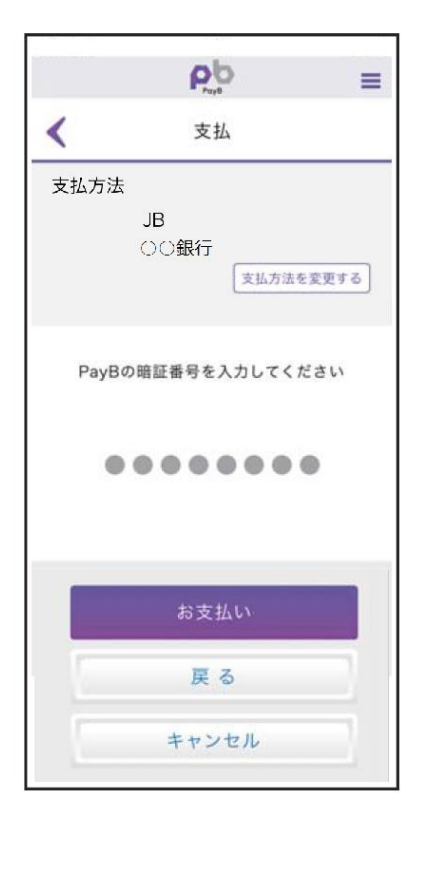

暗証番号の入力画面が表示

されますので、PayBに登録し

い」を押下します。

た暗証番号を入力し、「お支払

| P                            | ₽ =      |  |  |  |  |
|------------------------------|----------|--|--|--|--|
| < お支払いが完了しました                |          |  |  |  |  |
| お支払い内容は次の通りです。               |          |  |  |  |  |
| 石岡市 〇〇税<br>私送票決済<br>34,500 円 |          |  |  |  |  |
| 請求金額                         | 34,500 円 |  |  |  |  |
| 合計金額                         | 34,500 円 |  |  |  |  |
| 支払方法                         |          |  |  |  |  |
| JB<br>○○銀行                   |          |  |  |  |  |
| アプリに関するお問い合わせはこちらまで。         |          |  |  |  |  |
|                              | お問合せ先    |  |  |  |  |
| お支払明細は「取引履歴」からもご参照いただけます     |          |  |  |  |  |
| 取引履歴へ                        |          |  |  |  |  |
| TOP画面へ                       |          |  |  |  |  |
|                              |          |  |  |  |  |

お支払いが正常に行われると、 支払完了画面が表示されます。 支払明細は「取引履歴へ」か ら閲覧できます。

※なお、PavBの初回登録時に、支払口座情報や暗証番号等を登録いただきます。

下します。

## 2. 支払履歴画面(PayB)

### ※イメージです。変更の可能性があります。

@ 🖋 🛈 75% 🔳

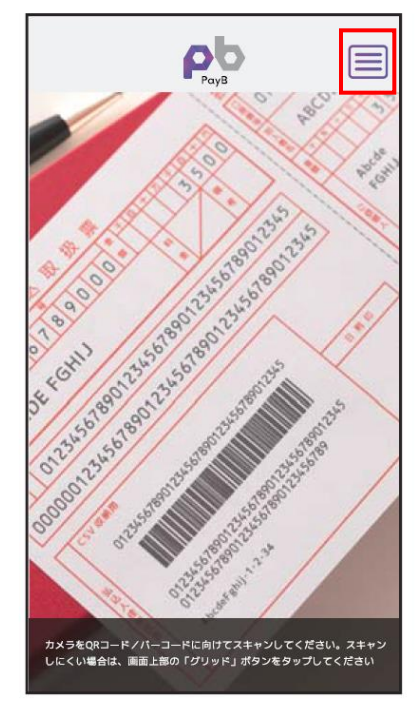

右上のメニューアイコンを押下 するとPayBメニューが表示さ れますので、「取引履歴」を押

下します。

| 📶 SoftBank 🗢                                | 11:35        | 🕑 🖪 🗑 76% 🔳 י  | 📶 SoftBank 🗢      | 11:36                   | 🕑 \land 🗿 75% 🔳             |
|---------------------------------------------|--------------|----------------|-------------------|-------------------------|-----------------------------|
|                                             | ρο           | ≡              |                   | PayB                    | =                           |
|                                             | 取引履歴         |                | 支払完了              |                         |                             |
|                                             |              |                | 取引日               | 2018.08.29              | (水) 11:35:36                |
| i索▽                                         |              |                | PayB(検証版)取<br>引番号 | E01C97F0A               | F21D6ED79A0                 |
| 文:8件                                        |              |                |                   | (91)743210              | )-                          |
| : 2018.08.29                                | 9            |                | バーコード番号           | 123456083<br>1-181231-0 | 412016101110-<br>)-002500-9 |
| 金額 34,500 円                                 |              | お支払の詳細         | 金融機関承認番号          |                         |                             |
| 51                                          |              |                | 石岡市 〇〇税           |                         |                             |
| : 2018.08.29<br>(軽自動車税)<br>額: 3,623 円       | )            |                | 払込票決済             |                         |                             |
| <u>」</u> 完了                                 |              | お文仏の詳細         | 34,500            | 円                       |                             |
| ム日: 2018.08.29<br>)市(軽自動車税)<br>†金額: 5,000 円 | )            |                | 請求金額              |                         | 34,500 円                    |
| し完了                                         |              | お支払の詳細         | 合計金額              |                         | 34,500 円                    |
| 仏日: 2018.08.29<br>○市(軽自動車税)                 | 9            |                | 支払方法              |                         |                             |
| 計金額: 10,000 円<br>払完了                        | 3            | お支払の詳細         | Мідию             | 現行口座1                   |                             |
|                                             |              |                | みずは銀行 23          |                         |                             |
|                                             |              |                |                   |                         |                             |
| 取引履歴の<br>すので、「ま                             | )一覧が<br>3支払の | 表示されま<br>詳細」を押 | お支払いの<br>す。       | )詳細が剥                   | 表示されま                       |
| 下します。                                       |              |                |                   |                         |                             |

# 3. 通帳印字(PayB)

■インターネットバンキングの入出金明細イメージ(通帳印字も同様)

| 日付         | お引出金額   | お預入金額 | お取引内容 |  |  |
|------------|---------|-------|-------|--|--|
| 2019.10.15 | 34,500円 | -     | 00%1  |  |  |
| 2019.10.18 | 63,500円 | -     | ООカード |  |  |
| 2019.10.21 | 3,000円  | -     | 〇〇電力  |  |  |
|            |         |       |       |  |  |

お取引内容の表示は、PayBの提供銀行(支払処理を行った銀行) によって異なります。 ※提供銀行のアプリ名称が記載されます。